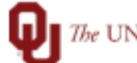

The UNIVERSITY of OKLAHOMA

| Step                                             | How to add a Norman Employee as a Supervisor for an HSC Paid Employee                                                                                                    |
|--------------------------------------------------|----------------------------------------------------------------------------------------------------|
| Navigation: Manager Self Service > ePaf Homepage |                                                                                                    |
| 1                                                | In this document, we will discuss how to establish a current Norman campus paid employee as a supervisor of a current HSC paid employee for supervisor access in the TAL timekeeping system.                                                                                                    |
| 2                                                | Follow the Job Aid for <i>Job Change</i> to update the Time Supervisor Approver in PeopleSoft to the Norman Employee.                                                                                                    |
| 3                                                | If the employee does not already have an HSC User ID, navigate to this online form in your web<br>browser to request and affiliate account for HSC. This form is required to be complete by an HSC<br>Designated Group Sponsor which is often your department Tier One/computer support person.<br><u>https://itsupport.ou.edu/TDClient/34/OKC/Requests/ServiceDet?ID=218&amp;SIDs=1287</u> |